## استفاده از نوع Calculated:

| Field     | Name | Data Type  |   |
|-----------|------|------------|---|
| شماره ا   |      | AutoNumber |   |
| فأميل     |      | Short Text |   |
| معدل      |      | Number     |   |
| حقرق      |      | Currency   |   |
| دریافتی ۱ |      | Calculated |   |
| دریافتی ۲ |      | Calculated |   |
| دریافتی۳  |      | Calculated |   |
| نتيجه     |      | Calculated |   |
| نتيجه     |      | Calculated | - |

درصورتی که بخواهیم در یک جدول محاسبات انجام دهیم

مثلا از روی معدل ، نتیجه (قبول یا مشروط) یا از روی حقوق ، دریافتی(۱۰٪ از حقوق کم شود) و... محاسبه کنیم می توانیم نوع فیلد را Calculated انتخاب کنیم

در این موقع پنجره ای باز می شود که در آن فرمول مورد نظر را وارد می کنیم.

| inter an Expression to calcul | ate the value of the <u>calculated co</u> | olumn:            |
|-------------------------------|-------------------------------------------|-------------------|
| Examples of expressions ind   | lude [field1] + [field2] and [field1      | 1] < 5)           |
|                               |                                           | ОК                |
|                               |                                           | Cancel            |
|                               |                                           | Help              |
|                               |                                           |                   |
|                               |                                           | << Les:           |
| Expression Elements           | Expression Categories                     | Expression Values |
| Table 1                       | ID                                        | <value></value>   |
| E Functions                   |                                           |                   |
| Constants                     |                                           |                   |
|                               |                                           |                   |
|                               |                                           |                   |
|                               |                                           |                   |
|                               |                                           |                   |
|                               |                                           |                   |
|                               |                                           |                   |
|                               |                                           |                   |

فرمولها مانند فرمولهای Excel می باشد با چند تفاوت مهم:

جواب:

| Enter an Expression to calcula<br>Examples of expressions inclu          | ite the value of the <u>calculated c</u><br>ude [field1] + [field2] and [field1 | <u>olumn:</u><br>[] < 5)                        |
|--------------------------------------------------------------------------|---------------------------------------------------------------------------------|-------------------------------------------------|
| "";(فامیل]<=12;[معدل]);                                                  | )                                                                               | OK<br>Cancel<br><u>H</u> elp<br><< <u>L</u> ess |
| xpression Elements<br>Table 1<br>⊕ & Functions<br>Gonstants<br>Operators | Expression <u>Categories</u>                                                    | Expression <u>V</u> alues                       |
|                                                                          |                                                                                 |                                                 |

مثال را برای شما در برنامه Access انجام می دهم و ارسال می کنم.

نكته:

۱− فرمول نوشته پس از انتخاب OK در صورت درست بودن در کادر زیرپائین صفحه نشان داده می شود.

| Expression     | <mark>حفوق]*0.9</mark><br>Decimal |
|----------------|-----------------------------------|
| Result Type    |                                   |
| Format 😼       | Currency                          |
| Precision      | 18                                |
| Scale          | 0                                 |
| Decimal Places | Auto                              |
| Caption        |                                   |
| Text Align     | General                           |

۲− در صورتی که بخواهیم برای فرمول مثلا برای دریافتی واحد ریال قرار دهیم از کادر Format گزینه Currency

| General Lookup |            |  |
|----------------|------------|--|
| Expression     | 0.9*[حقوق] |  |
| Result Type    | Decimal    |  |
| Format 😴       | Currency   |  |
| Precision      | 18         |  |
| Scale          | 0          |  |
| Decimal Places | Auto       |  |
| Caption        |            |  |
| Text Align     | General    |  |